# Kurserstellung in Moodle- Kurzanleitung

# Seite aufrufen: <a href="https://moodle.lmu.de">https://moodle.lmu.de</a>

#### Gehe zu Login:

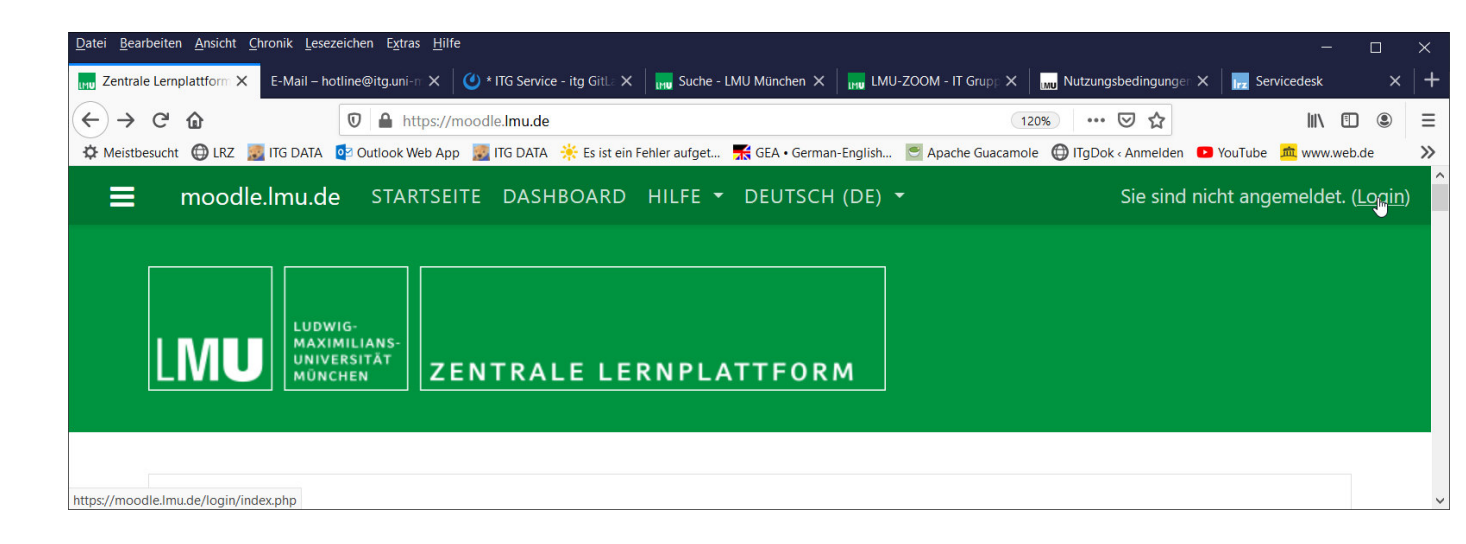

| Datei Bearbeiten Ansicht Chronik Lese       | zeichen E <u>x</u> tras <u>H</u> ilfe                                                           |                                      | - 🗆                         | ×  |
|---------------------------------------------|-------------------------------------------------------------------------------------------------|--------------------------------------|-----------------------------|----|
| Zentrale Lemplattform X E-Mail – h          | otline@itg.uni-🛪 🛛 🕑 * ITG Service - itg Gitl.: 🗙 🛛 🔜 Suche - LMU München 🗙 🗍 🔜 LMU-ZOOM -      | - IT Grupp 🗙 🛛 👊 Nutzungsbedingungen | X 📊 Servicedesk X           | +  |
| (←) → C @                                   | ☑ ▲ https://moodle.lmu.de/local/login/                                                          | 120% … 🗵 🏠                           |                             | ≡  |
| 🌣 Meistbesucht 🔀 LRZ 🗾 ITG DATA             | 📴 Outlook Web App 📲 ITG DATA 🔅 Es ist ein Fehler aufget 🛒 GEA • German-English 💌 Apa            | ache Guacamole 💮 ITgDok ‹ Anmelden   | YouTube <u>m</u> www.web.de | >> |
|                                             | Login                                                                                           |                                      |                             |    |
|                                             | Mit <b>LMU-</b> Eignutzerkennung »<br>Für Angehörige der LMU München                            |                                      |                             |    |
|                                             | Mit <b>TUM</b> -Kennung »                                                                       |                                      |                             |    |
| https://moodle.lmu.de/Shibboleth.sso/Login? | ?entityID=https://Imuidp.lrz.de/idp/shibboleth⌖=https://moodle.lmu.de/auth/shibboleth/index.php |                                      |                             | ~  |

Mit der <u>\*@lmu.de</u> oder der <u>\*@campus.lmu.de</u> Kennung anmelden: nur Name ohne <u>\*@lmu.de</u> Zusatz s. Bild:

| Datei Bearbeiten Ansicht Chronik Lesszeichen Extras Hilfe                                                                                                    |                       |        |       |   |
|----------------------------------------------------------------------------------------------------|-----------------------|--------|-------|---|
| 🔐 LMU Web Login X E-Mail – hotline@itg.uni-muench X 🕐 * ITG Service - itg GitLab Mai X 📊 Suche - LMU München X 📊 LMU-ZOOM - IT Gruppe Gei: X 🖏 Nutzungsbedingungen, Da                                                                                                    | ate 🗙 🛛 📊 Servicedesk |        | ×     | + |
| (←) → C û 0 â https://muidp.lrz.de/idp/profile/SAML2/Redirect/SSO?execution=e1s1                                                                                                    |                       | III\ 🗉 | ) (2) | Ξ |
| 🔆 Meistbesucht 🔀 LRZ 🚊 ITG DATA 😰 Outlook Web App 📓 ITG DATA 🄆 Es ist ein Fehler aufget… 🛒 GEA • German-English… 🔄 Apache Guacamole 🕀 ITg Dok • Anmelden 💿 YouTube 🚊 www.web.de                                                                                                    | Ludwig-Maximilians-U  |        |       | » |
| LINUR         DEUTSCHES FORSCHUNGSNETZWER         DEUTSCHES FORSCHUNGSNETZWER         DEUTSCHES FORSCHES FORSCHUNGSNETZWER         DEUTSCHES F |                       |        |       | ^ |
| English version                                                                                                    |                       |        |       |   |
| Ludwig-Maximilians-Universität München                                                                                                    |                       |        |       |   |
| — Anmelden bei LMU Moodle —                                                                                                    |                       |        |       |   |
| Benutzemame                                                                                                    |                       |        |       |   |
| koeb                                                                                                    |                       |        |       |   |
| Passwort                                                                                                    |                       |        |       |   |
|                                                                                                    |                       |        |       |   |
| Anmeldung nicht speichern                                                                                                    |                       |        |       |   |
| Ubermittelte Daten anzeigen                                                                                                    |                       |        |       |   |
| Annebjung                                                                                                    |                       |        |       |   |
| Bitto uopuondon Sio zur Anzeldung                                                                                                    |                       |        |       |   |
|                                                                                                    |                       |        |       |   |
| Intern LMO-Benutzernamen (= Campus-Kennung, mit oder onne Domain grimu.de, gicampus.imu.de oder gimed.imu.de)     oder     Ihre im LMU-Portal ersichtliche LRZ-Kennung.                                                                                                    |                       |        |       |   |
| Diese Single-Sign-On-Lösung Shibboleth erlaubt Ihnen den einheitlichen Zugang zu diversen Webanwendungen der LMU und<br>anderer Universitäten innerhalb des Deutschen Forschungnetzes (DFN).                                                                                                    |                       |        |       |   |
| Bei der erstmaligen Anmeldung, oder wenn Sie die Checkbox Übermittelte Daten anzeigen auswählen, erhalten Sie eine<br>Ubersicht Ihrer personenbezogenen Daten, bevor diese an die Webandwendung übertragen werden.                                                                                                    |                       |        |       |   |

### Fakultät auswählen:

| $\underline{\underline{D}}atei  \underline{\underline{B}}earbeiten  \underline{\underline{A}}nsicht  \underline{\underline{C}}hronik  \underline{\underline{L}}esezeichen  \underline{\underline{K}}tras$ | Hilfe                                                               |                                               |                                   |                  | -       |     | $\times$ |
|----------------------------------------------------------------------------------------------------|---------------------------------------------------------------------|-----------------------------------------------|-----------------------------------|------------------|---------|-----|----------|
| moodle.lmu.de: Fakultäten X E-Mail – hotline@itg                                                                                                    | .uni-muench 🗙 🛛 🕙 * ITG Service - itg GitLab Mat 🗙 🛛 📊 Suche - LMU  | J München 🛛 🗙 🛛 🛺 LMU-ZOOM - IT Gruppe Geis 🗄 | 🗙 🛛 🗤 Nutzungsbedingungen, Date 🗙 | Frz Servicedesk  |         |     | +        |
| $(\leftarrow) \rightarrow$ C $(a)$                                                                                                    | ps://moodle. <b>lmu.de</b> /course/index.php?categoryid=158         |                                               | 120% 🗵 🟠                          |                  | III\ 🗉  | ۲   | Ξ        |
| 🌣 Meistbesucht 🖨 LRZ 🗾 ITG DATA 📴 Outlook We                                                                                                    | b App 🛛 😹 ITG DATA 🛛 🔆 Es ist ein Fehler aufget 🛛 👯 GEA • German-En | glish 🔄 Apache Guacamole 🌐 ITgDok ‹ Anmelden  | 🖸 YouTube 📠 www.web.de 📊 Ludwi    | ig-Maximilians-U |         | ).  | »        |
|                                                                                                    | ARTSEITE DASHBOARD HILFE 🔻 DEUTSCH                                  | i (DE) 👻                                      | •                                 | 🗩 Ingrun Ke      | öb      | ) - | Î        |
| 💣 Startseite                                                                                                    | Zentrale Lernplattfo                                                | rm • LMU Müncł                                | nen                               |                  |         |     |          |
| Dashboard                                                                                                    | Startseite > Kurse > Fakultäten                                     |                                               |                                   |                  |         |     |          |
| 🛗 Kalender                                                                                                    |                                                                     |                                               |                                   |                  |         |     |          |
| 🗋 Meine Dateien                                                                                                    | Kursbereiche:                                                       |                                               |                                   |                  |         |     |          |
| 🎓 Meine Kurse                                                                                                    | Fakultäten                                                          |                                               |                                   |                  |         | \$  |          |
| <b>1≊</b> t1                                                                                                    | Kurse suchen                                                        | Start 🔞                                       |                                   |                  |         |     |          |
| rete19                                                                                                    | 01 Katholisch-Theologisc                                            | ha Fakultät                                   |                                   | Alles at         | ufklapp | en  |          |
| 🔁 eUniversity                                                                                                    | • 02 Evangelisch-Theologisc                                         | sche Fakultät                                 |                                   |                  |         |     |          |
|                                                                                                    | 02 Liviangensen mediogi                                             |                                               |                                   |                  |         |     |          |
| Moodle 3.8                                                                                                    | r us junstische Fakultat                                            |                                               |                                   |                  |         |     |          |
| ttps://moodle.lmu.de/course/index.php?categoryid=159                                                                                                    | ► 04 Fakultät für Betriebsw                                         | irtschaft                                     |                                   |                  |         |     | ~        |

## Kursunterbereich auswählen:

| Datei Bearbeiten Ansicht Chronik Lesezeichen Extras                             | Hilfe                                                                                                    | - 🗆 ×               |
|---------------------------------------------------------------------------------|----------------------------------------------------------------------------------------------------|---------------------|
| moodle.lmu.de: 01 Katholisci X E-Mail – hotline@itg.                            | uni-muenci 🗙 🖉 * ITG Service - itg GitLab Ma 🗙 📊 Suche - LMU München 🛛 🗙 📊 LMU-ZOOM - IT Gruppe Geis 🗙 🔤 Nutzungsbedingungen, Data 🗙       | 📻 Servicedesk 🛛 🗙 🕂 |
| ← → C û                                                                         | s://moodle.lmu.de/course/index.php?categoryid=159                                                                                          | \ □ ◎ =             |
| 🌣 Meistbesucht 🜐 LRZ 🗾 ITG DATA 🙋 Outlook Web                                   | o App 📓 ITG DATA 🔆 Es ist ein Fehler aufget 🔣 GEA • German-English 🖻 Apache Guacamole 🕲 ITgDok ‹ Anmelden 🛛 YouTube 🙇 www.web.de 🛄 Ludwig: | -Maximilians-U 🔉    |
|                                                                                 | RTSEITE DASHBOARD HILFE - DEUTSCH (DE) -                                                                                                   | 🗩 Ingrun Köb 💽 🝷 📋  |
| ℰ Startseite                                                                    | Zentrale Lernplattform • LMU München                                                                                                    |                     |
| 🙆 Dashboard                                                                     | Startseite > Kurse > Fakultäten > 01 Katholisch-Theologische Fakultät                                                                      | Kurse verwalten     |
| 🛗 Kalender                                                                      |                                                                                                    |                     |
| 🗋 Meine Dateien                                                                 |                                                                                                    | <b>Q</b> -          |
| 🕿 Meine Kurse                                                                   | Kursbereiche:                                                                                                    |                     |
| <b>1</b> € t1                                                                   | Fakultäten / 01 Katholisch-Theologische Fakultät                                                                                           | ÷                   |
| 🔁 te19                                                                          | Kurse suchen Start 📀                                                                                                    |                     |
| r eUniversity                                                                   | Alttestamentliche Theologie                                                                                                    | Alles aufklappen    |
| F Moodle 3.8                                                                    | <ul> <li>Biblische Einleitung</li> </ul>                                                                                                   |                     |
| Concile-     Mondle-     Mittps://mondle.lmu.de/course/index.php?categorvid=263 | Dogmatik                                                                                                    | ,                   |

# Kursanlegen > ganz unten auf der Seite:

| Datei Bearbeiten Ansicht Chronik Lesezeichen Extras                | <u>H</u> ife                                                                                                    | o x         |
|--------------------------------------------------------------------|----------------------------------------------------------------------------------------------------|-------------|
| moodle.Imu.de: Alttestament X E-Mail – hotline@itg                 | uni-muenci X 🛛 🕐 * ITG Service - itg GitLab Max X 🛛 🙀 Suche - LMU München X 🛛 🙀 LMU-ZOOM - IT Gruppe Geis X 🕅 🙀 Nutzungsbedingungen, Dats X 🗤 🙀 Servicedesk | ×   +       |
| ← → C û<br>© ▲ http:<br>☆ Meistbesuch ⊕ LRZ ITG DATA ፼ Outlook Wel | os://moodle.lmu.de/course/index.php?categoryid=263 👽 🏠 📗 🕪 🕅                                                                                                | ■ ● =<br>>> |
|                                                                    | ARTSEITE DASHBOARD HILFE - DEUTSCH (DE) -                                                                                                    | 9 - (       |
| 😤 Startseite                                                       | Die Kosmographie des Alten Testaments                                                                                                    | a,          |
| 🚯 Dashboard                                                        | Trainer/in: Cedric Büchner<br>Trainer/in: Holger Gzella                                                                                                    |             |
| 🛗 Kalender                                                         | Geschichte der behräischen Sprache von den Anfängen his in die römische                                                                                     |             |
| 🗋 Meine Dateien                                                    | Zeit                                                                                                    |             |
| r Meine Kurse                                                      |                                                                                                    | a.          |
| <b>1≊</b> t1                                                       | Trainer/in: Cedric Büchner<br>Trainer/in: Holger Gzella                                                                                                    |             |
| 🔁 te19                                                             | Neuen Kurs anlegen                                                                                                    |             |
| 🔁 eUniversity                                                      |                                                                                                    |             |
| Moodle 3.8                                                         |                                                                                                    | _           |
| Moodle-                                                            | Dokumentation zu dieser Seite                                                                                                    |             |

#### Kursnamen und Kurznamen eintragen:

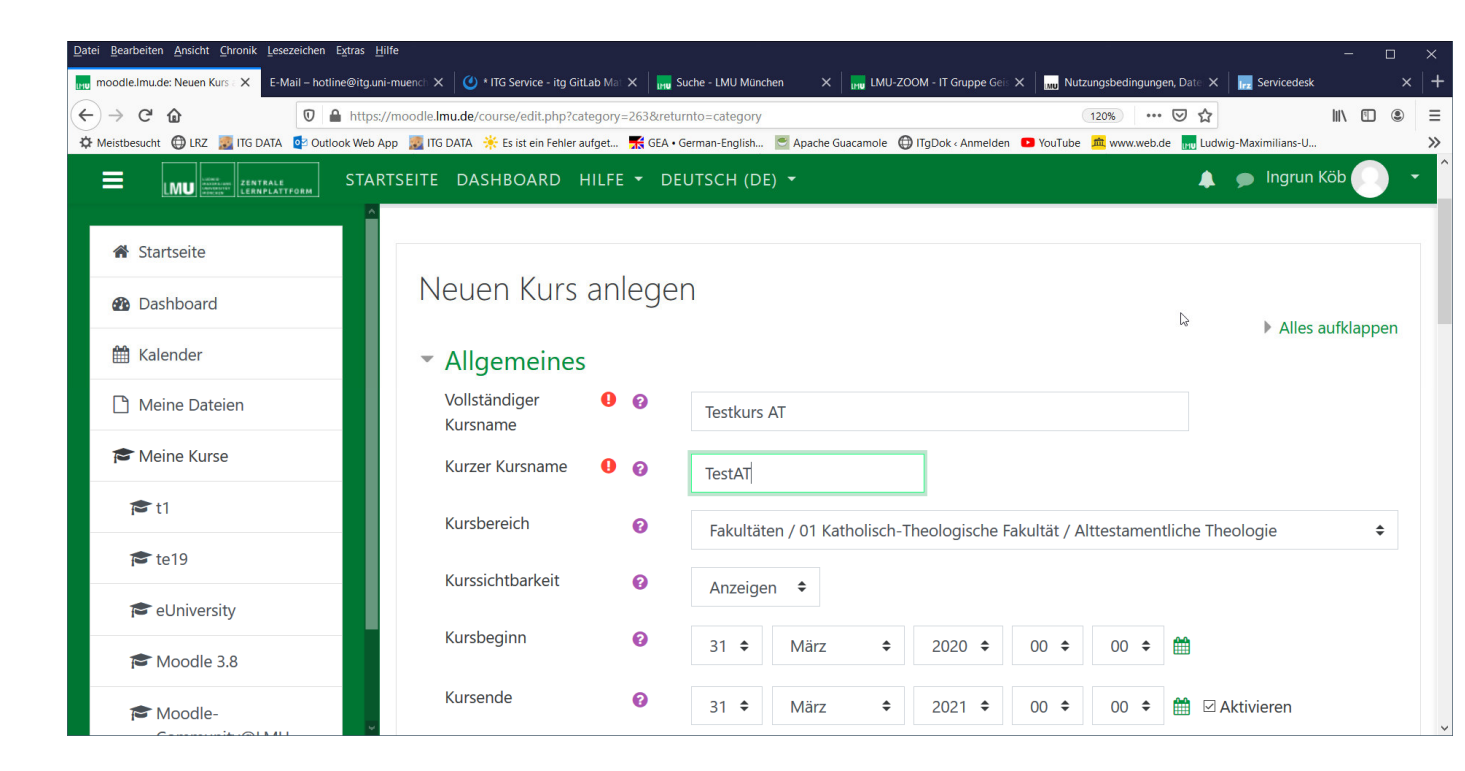

#### Speichern und anzeigen lassen:

| Datei Bearbeiten Ansicht Chronik Lesezeichen Extras                   | Hilfe – D                                                                                                    | ×      |
|-----------------------------------------------------------------------|----------------------------------------------------------------------------------------------------|--------|
| moodle.lmu.de: Neuen Kurs : X E-Mail – hotline@ite                    | uni-muenc: X 🖉 * ITG Service - itg GitLab Ma X 📊 🙀 Suche - LMU München X 📊 LMU-ZOOM - IT Gruppe Gei: X 📊 📷 Nutzungsbedingungen, Date: X 🗍 🙀 Servicedesk X        | +      |
| ← → C <sup>2</sup> û<br>♥ Meistbesucht ⊕ LRZ 20 ITG DATA 20 Outlook W | os://moodle.lmu.de/course/edit.php?category=263&returnto=category 120% 💟 🏠 🔤 kapache Guacamole 🖨 ITgDok < Annelden 🚨 YouTube 🙇 www.web.de 🔜 Ludwig-Maximilians-U | ≡<br>≫ |
|                                                                       | ARTSEITE DASHBOARD HILFE - DEUTSCH (DE) -                                                                                                    | Î      |
| 希 Startseite                                                          | Kursformat                                                                                                    |        |
| 🙆 Dashboard                                                           | ▶ Darstellung                                                                                                    |        |
| 🛗 Kalender                                                            | Dateien und Uploads                                                                                                    |        |
| C Meine Dateien                                                       | <ul> <li>Abschlussverfolgung</li> </ul>                                                                                                    |        |
| Meine Kurse                                                           | → Gruppen                                                                                                    |        |
| <b>≈</b> t1                                                           |                                                                                                    |        |
| 🎓 te19                                                                | Umbenennen der Rolle ø                                                                                                    | Ì      |
| reuniversity                                                          | Sichern und zurück Speichern und anzeigen Abbrechen                                                                                                    |        |
| Amodle 3.8                                                            | Pflichtfelder                                                                                                    |        |
| Moodle-                                                               |                                                                                                    |        |

#### Nutzer/innen einschreiben:

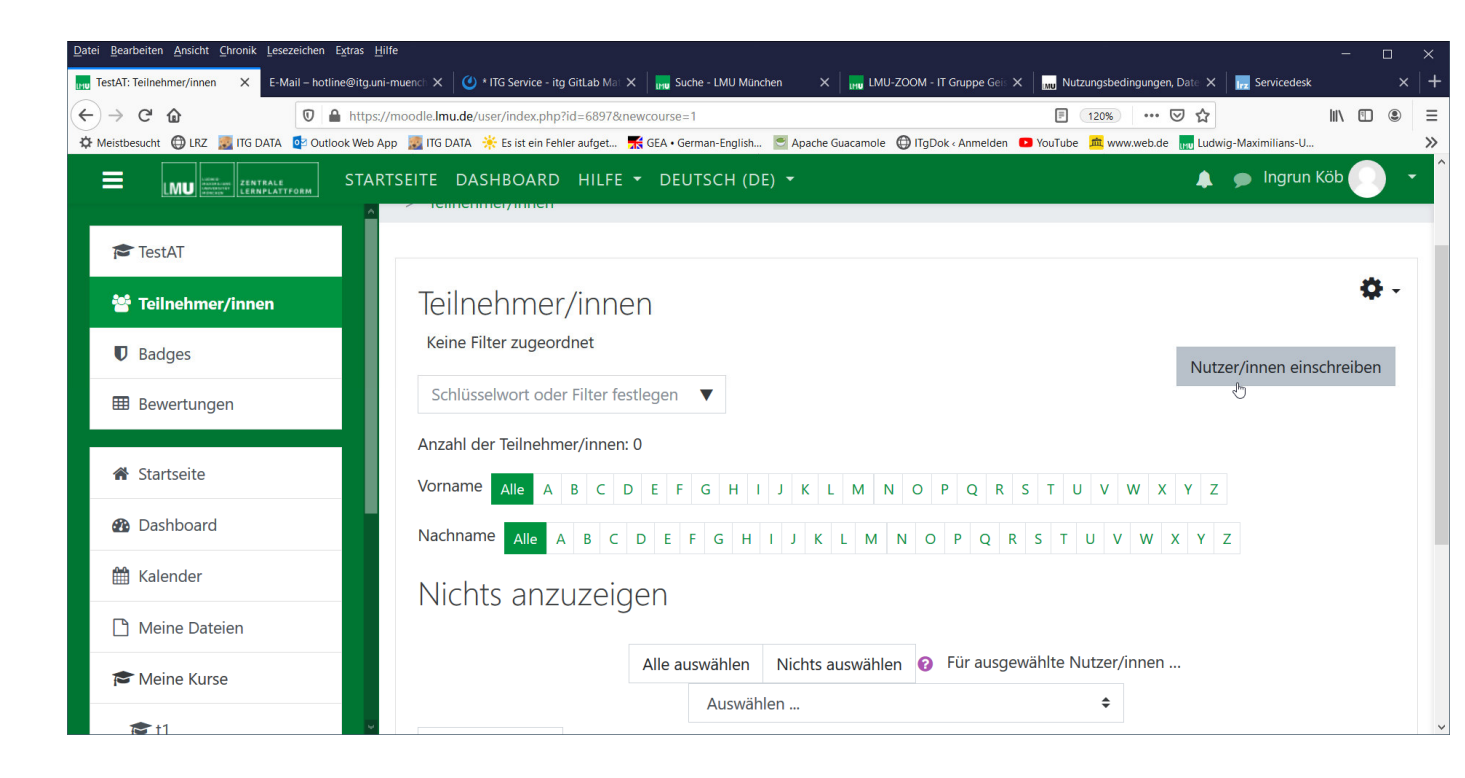

#### Rolle > Trainer/in und Namen eingeben (Name = <u>\*@lmu.de-Kennung</u>):

| Datei Bearbeiten Ansicht Chronik Lesezeichen | n Extras Hilfe                                                                                                    | - 0                                         | ×     |
|----------------------------------------------|----------------------------------------------------------------------------------------------------|---------------------------------------------|-------|
| TestAT: Teilnehmer/innen X E-Mail – ho       | stline@itg.uni-muench 🗙 🛛 🕐 * ITG Service - itg GitLab Mat 🗙 🛛 🛺 Suche - LMU München 🛛 🗙 🛛 🛺 LMU-ZOOM - IT Gruppe Geis 🗙 🗋 🔤 Nutzuny | ungsbedingungen, Date 🗙 🛛 📻 Servicedesk 🛛 🚿 | :   + |
| $\leftarrow \rightarrow$ C $\textcircled{o}$ | A https://moodle.lmu.de/user/index.php?id=6897&newcourse=1                                                                           | 120% … ♡☆ 🛝 🖾 🖲                             | =     |
| 🌣 Meistbesucht 🌐 LRZ 🗾 ITG DATA 👰 Ou         | itlook Web App 🚪 ITG DATA   🌟 Es ist ein Fehler aufget 🔣 GEA • German-English 🖉 Apache Guacamole 🌐 ITgDok ‹ Anmelden 🧧 YouTube 📕     | 🟛 www.web.de 🛛 📊 Ludwig-Maximilians-U       | ×     |
|                                              | STARTSEITE DASHBOARD HILFE - DEUTSCH (DE) -                                                                                          | 🔺 🗩 Ingrun Köb 🌅                            |       |
|                                              | Nutzer/innen einschreiben                                                                                                    | ×                                           |       |
| TestAT                                       |                                                                                                    | ä                                           | Ļ     |
| 🐸 Teilnehmer/innen                           | Einschreibeoptionen                                                                                                    | *                                           |       |
| U Badges                                     | Nutzer/innen auswählen 🛛 🗙 🔳 Ingrun Köb Koeb@Imu.de                                                                                  | Nutzer/innen einschreiben                   |       |
| Bewertungen                                  | koeb@lmu.de 🔻                                                                                                    |                                             |       |
|                                              | Kursrolle zuweisen Trainer/in                                                                                                    |                                             |       |
| 🖀 Startseite                                 | ,                                                                                                    | Z                                           |       |
|                                              | Mehr anzeigen                                                                                                    | N 7                                         |       |
| Dashboard                                    |                                                                                                    | Y Z                                         |       |
| 🛗 Kalender                                   | Ausgewählte Nutzer/innen einschreiben                                                                                                | Abbrechen                                   |       |
| 🗋 Meine Dateien                              |                                                                                                    |                                             |       |
|                                              | Alle auswanien Nichts auswanien 🕜 Für ausgewahlte Nutzer/Innen Auswahlen                                                             | \$                                          |       |
| Meine Kurse                                  | Weiter zum Kurs                                                                                                    | Nutzer/innen einschreiben                   |       |
| <b>t</b> 1                                   |                                                                                                    |                                             |       |

### Ergebnis (ggf. weitere Nutzer einschreiben):

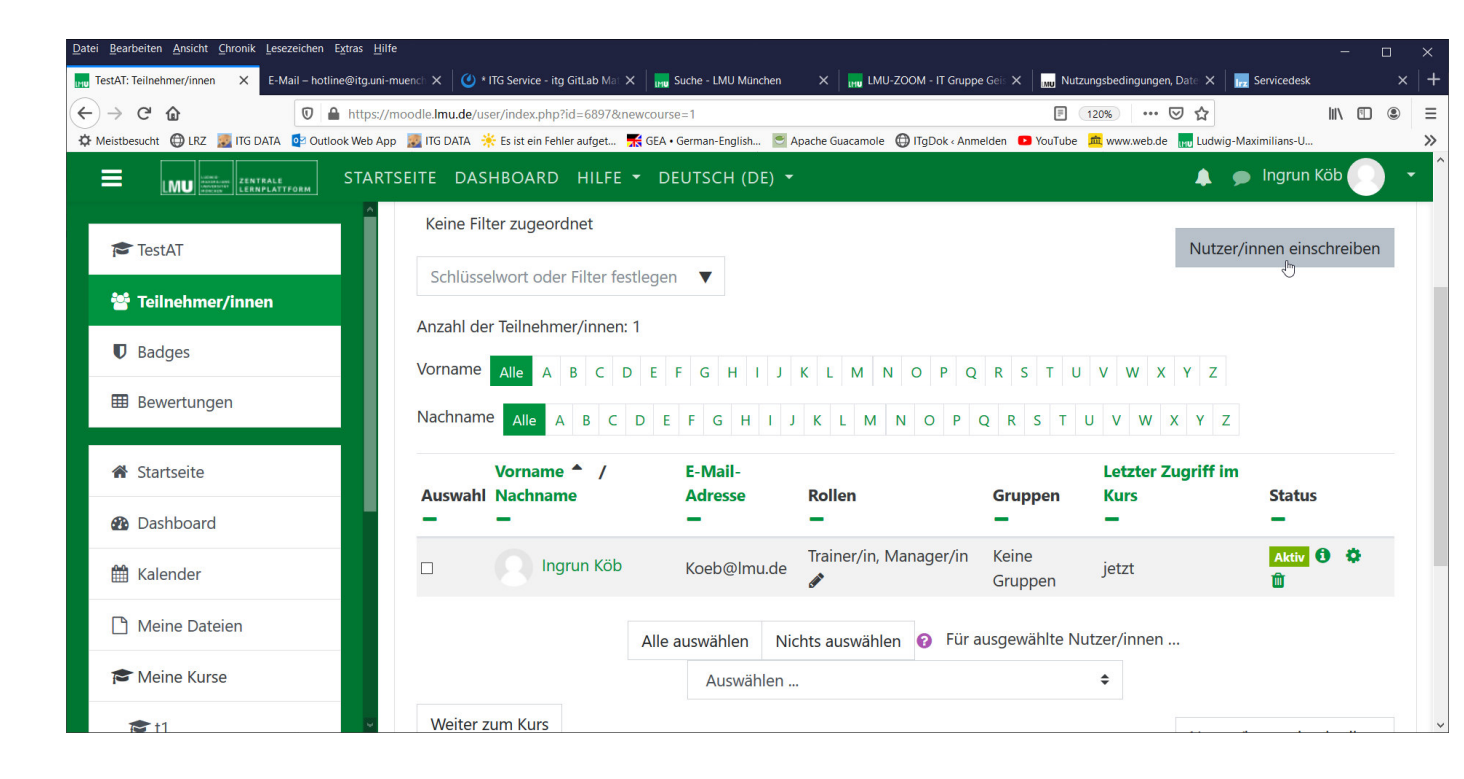

#### Weiter zum Kurs:

| Datei Bearbeiten Ansicht Chronik Lesezeichen Extras                            | <u>H</u> ilfe |               |                                |                |                        |                      |               |                      |                     |                        | -       |    | × |
|--------------------------------------------------------------------------------|---------------|---------------|--------------------------------|----------------|------------------------|----------------------|---------------|----------------------|---------------------|------------------------|---------|----|---|
| TestAT: Teilnehmer/innen X E-Mail – hotline@itg.                               | uni-muen      |               | ITG Service - itg GitLab Mat 🕽 | < 🛛 📊 Si       | uche - LMU München     | × 🛛 🔜 LMU-ZOO        | DM - IT Grupp | e Geis 🗙 🛛 🛄 Nu      | zungsbedingungen,   | Date 🗙 🛛 📊 Servicedesk |         |    | + |
| ← → C <sup>2</sup> ŵ ⑦ ● http<br>☆ Meistbesucht @ LRZ ■ ITG DATA Ø Outlook Wet | s://moo       | lle.lmu.de/us | er/index.php?id=6897&n         | ewcourse       | =1<br>German-English 💌 | Apache Guacamole 🌐   | ITgDok < Anm  | elden 🗈 YouTube      | 120% •••• 🖲         | ┚☆                     | \ 🗄     |    | ≡ |
|                                                                                | RTSEI         | TE DASI       | HBOARD HILFE                   | - DE           | UTSCH (DE) 👻           |                      |               |                      |                     | 🜲 🗩 Ingrun             | Köb     |    | Ŧ |
| Tost AT                                                                        |               | Auswahl       | Nachname                       |                | Adresse<br>-           | Rollen               |               | Gruppen              | Kurs<br>—           | Statu<br>—             | 5       |    |   |
| Teilnehmer/innen                                                               |               |               | Ingrun Köb                     |                | Koeb@lmu.de            | Trainer/in, Mar<br>🖋 | nager/in      | Keine<br>Gruppen     | jetzt               | Aktiv                  | 0 \$    |    |   |
| Badges                                                                         |               |               |                                | Alle a         | uswählen Ni            | chts auswählen       | 😮 Für a       | usgewählte N         | lutzer/innen        |                        |         |    |   |
| I Bewertungen                                                                  | Ε.            |               |                                |                | Auswählen .            |                      |               |                      | \$                  |                        |         |    |   |
| Startseite                                                                     |               | Weiter z      | um Kurs                        |                |                        |                      |               |                      |                     | Nutzer/innen ein       | schreib | en |   |
| 🚯 Dashboard                                                                    |               |               |                                |                |                        |                      |               |                      |                     |                        |         |    |   |
| 🛗 Kalender                                                                     | ß             | Dokume        | ntation zu dieser Se           | oite           |                        |                      |               |                      |                     |                        |         |    |   |
| 🗋 Meine Dateien                                                                | Sie           | sind ange     | meldet als <u>Ingrun K</u>     | <u>öb (Loc</u> | jout)                  |                      |               |                      |                     |                        |         |    |   |
| 🔁 Meine Kurse                                                                  | <u>Sta</u>    | <u>tseite</u> |                                | Dater          | nschutzerklärun        | g und Nutzungsl      | bedingun      | gen   <u>Impress</u> | um   <u>Kontakt</u> |                        |         |    |   |
| <b>≥</b> †1                                                                    |               |               |                                |                |                        |                      |               |                      |                     |                        |         |    |   |

Kurs wird angezeigt > dann einfach über Menü wieder zurück zur Startseite: FERTIG